## คู่มือการใช้งานไฟล์ตั้งค่าสำเร็จรูป

## @Internet-RMUTL (802.1x) สำหรับ Windows 7

1. ทำการดาวน์โหลดไฟล์ตั้งค่าสำเร็จรูปสำหรับ Windows 7 ก่อน

อัพเดทคู่มือการเชื่อมต่อระบบ @Internet-RMUTL
โดยแยกไปตามระบบปฏิบัติการครับ
คู่มือการเชื่อมต่อด้วย Android คลิ๊กที่นี่ Android dot1x
คู่มือการเชื่อมต่อด้วย IOS คลิ๊กที่นี่ IOS dot1x
คู่มือการเชื่อมต่อด้วย Windows XP คลิ๊กที่นี่ Win XP dot1x
คู่มือการเชื่อมต่อด้วย Windows 7 คลิ๊กที่นี่ Win7 dot1x
ไฟล์ตั้งค่าส่าเร็จรูปสำหรับ Windows 7 คลิ๊กที่นี่ WLANProfileWin7
คู่มือการเชื่อมต่อด้วย Windows 8 คลิ๊กที่นี่ Win8 dot1x
คู่มือการเชื่อมต่อด้วย Windows 10 คลิ๊กที่นี่ Win10 dot1x
คู่มือการเชื่อมต่อด้วย Windows Phone คลิ๊กที่นี่ Win10 dot1x

2. จากนั้นทำการคลิ๊กขวา แตกไฟล์ "WLANProfileWin7"

| 0 | Open                          |   |
|---|-------------------------------|---|
|   | SkyDrive Pro                  |   |
| 8 | แยกไฟล์                       |   |
|   | แยกไฟล์ลงที่นี่               |   |
| 1 | แยกไฟล์ไปที่ WLANProfileWin7\ |   |
|   | Edit with Notepad++           |   |
|   | Open with                     | 2 |
|   | Share with                    | 2 |
|   | Restore previous versions     |   |
|   | Send to                       | 2 |
|   | Cut                           |   |
|   | Сору                          |   |
|   | Create shortcut               |   |
|   | Delete                        |   |
|   | Rename                        |   |
|   | Properties                    |   |

3. เข้าไปในโฟล์เดอร์ที่แตกไฟล์ไว้ก่อนหน้านี้

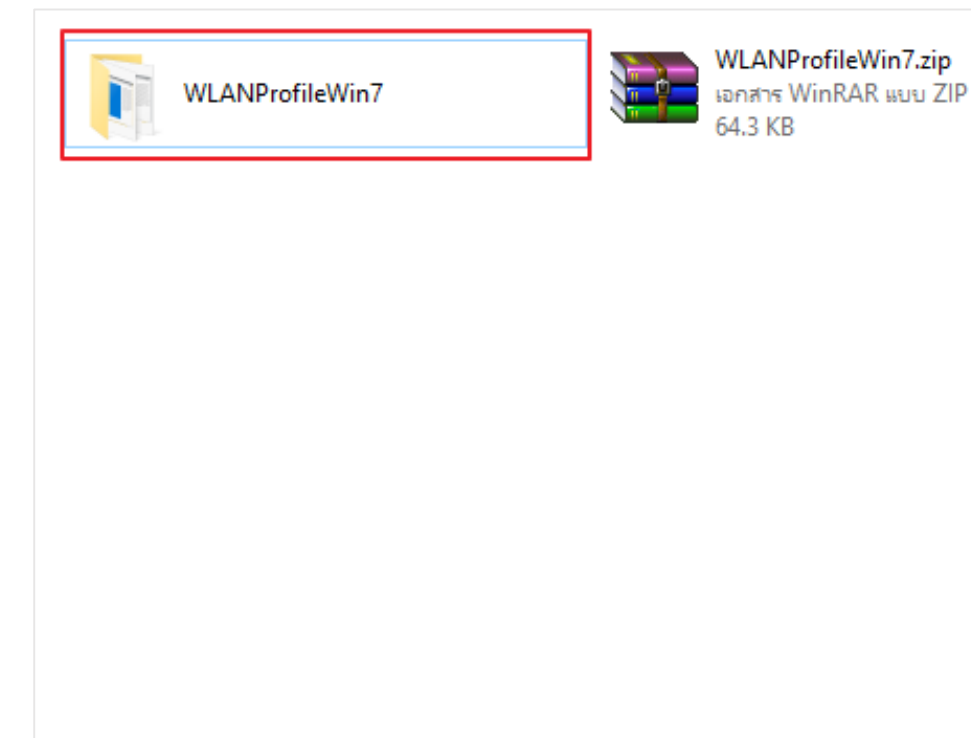

4. ให้ดับเบิ้ลคลิ๊กไฟล์ตามรูปแบบ OS 32bit/64bit

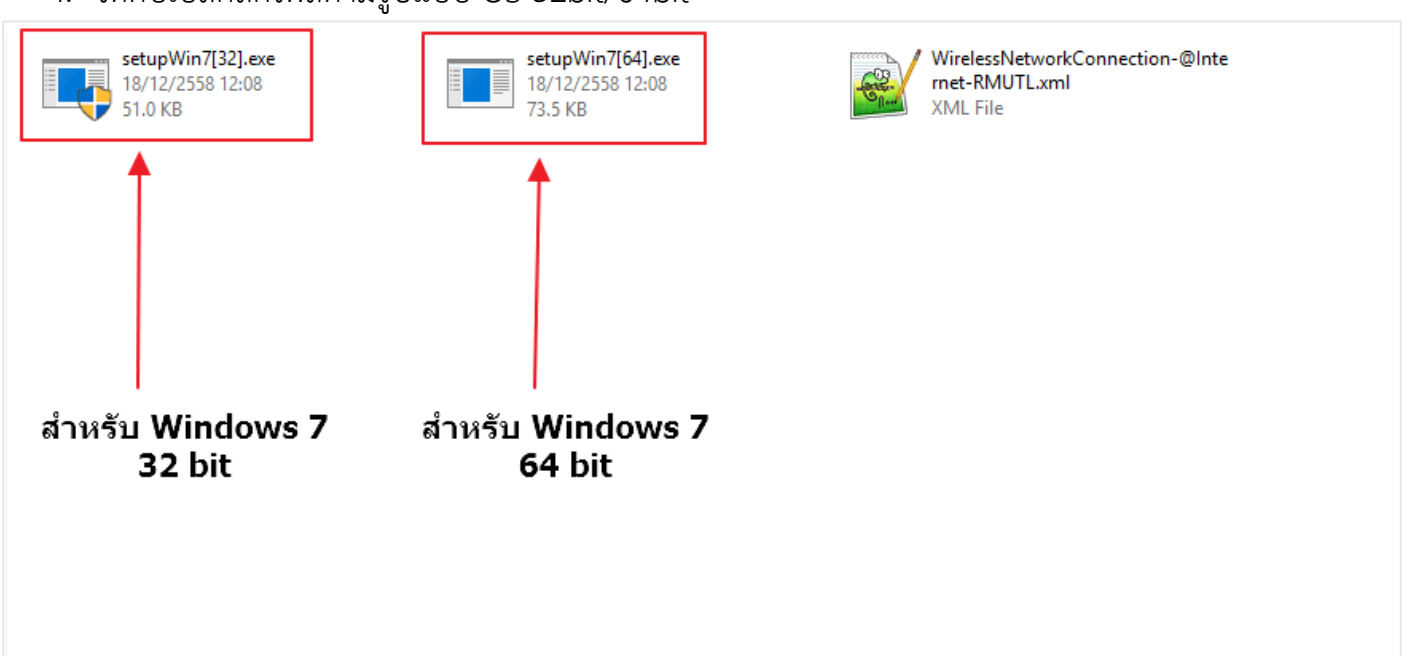

5. จะขึ้นหน้าต่างยืนยัน กดที่ "Yes"

| 👽 User Account Control                                                                                   | ×        |
|----------------------------------------------------------------------------------------------------|----------|
| Do you want to allow this app from an unknown publisher to make changes to your PC?                      |          |
| Program name: setupWin7[32].exe<br>Publisher: <b>Unknown</b><br>File origin: Hard drive on this computer |          |
| Show details                                                                                             | ۷o       |
| Change when these notification                                                                           | s appear |

6. จากนั้นจะมีหน้า Dos สีดำซักครู่แล้วก็จะหายไป เสร็จแล้วกด Connect @Internet-RMUTL แล้วกรอก ชื่อผู้ใช้งานกับรหัสผ่าน

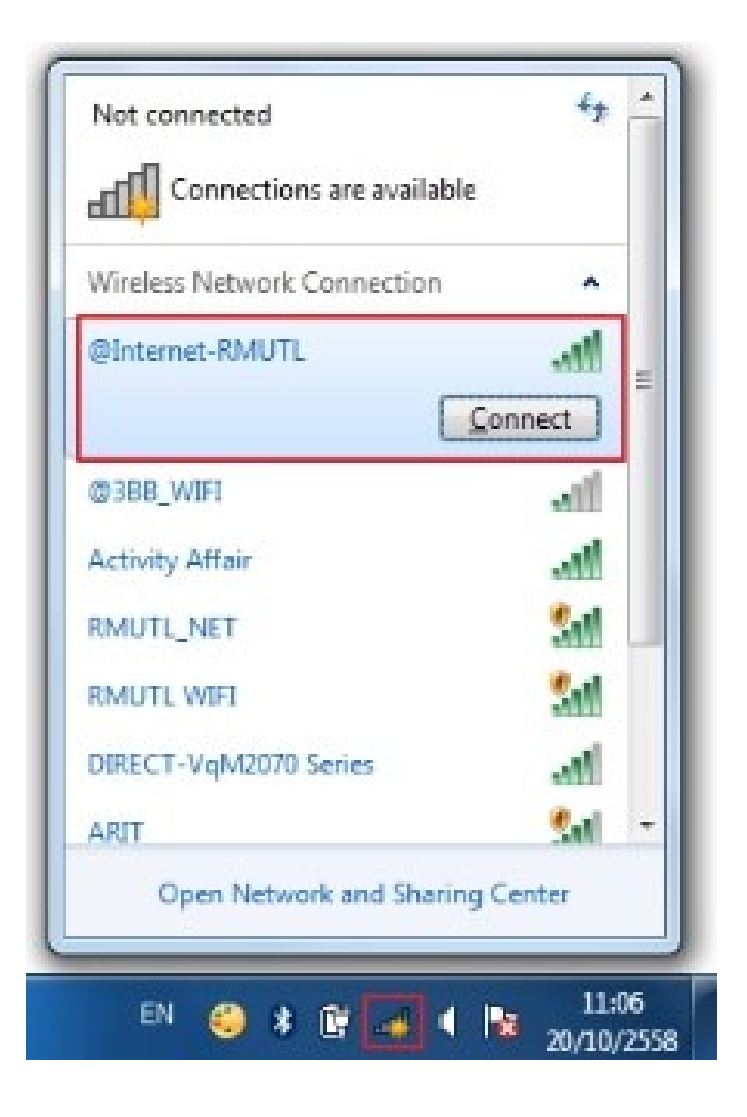

| Windows Securit             | y 🔤 🗙 🔤                          |
|-----------------------------|----------------------------------|
| Network A<br>Please enter u | uthentication<br>ser credentials |
|                             | user                             |
|                             |                                  |
|                             | OK Cancel                        |

| Wireless Network Connectio | n ^          |   |
|----------------------------|--------------|---|
| @Internet-RMUTL Co         | nnected .    |   |
| @3BB_WIFI                  | lin.         | = |
| RMUTL_NET                  | 311          |   |
| RMUTL WIFI                 | Sal          |   |
| DIRECT-VqM2070 Series      |              |   |
| ARIT                       | 311          |   |
| Nong                       | -all         | Ī |
| Chaem .Chaem123123         | all          |   |
| Open Network and Sh        | aring Center |   |